## **Staff Timetables**

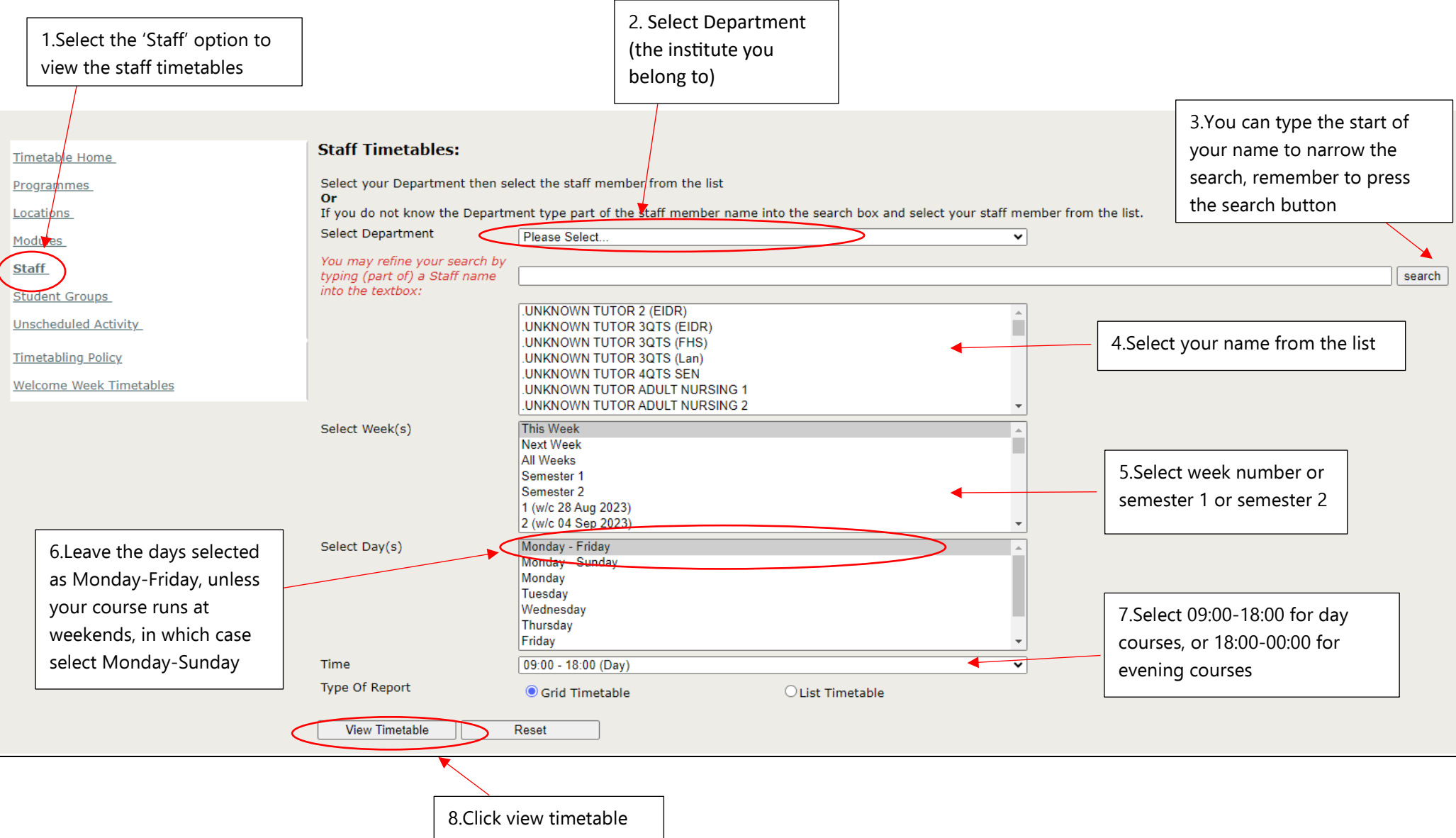